1. Log in user password ของธนาคาร

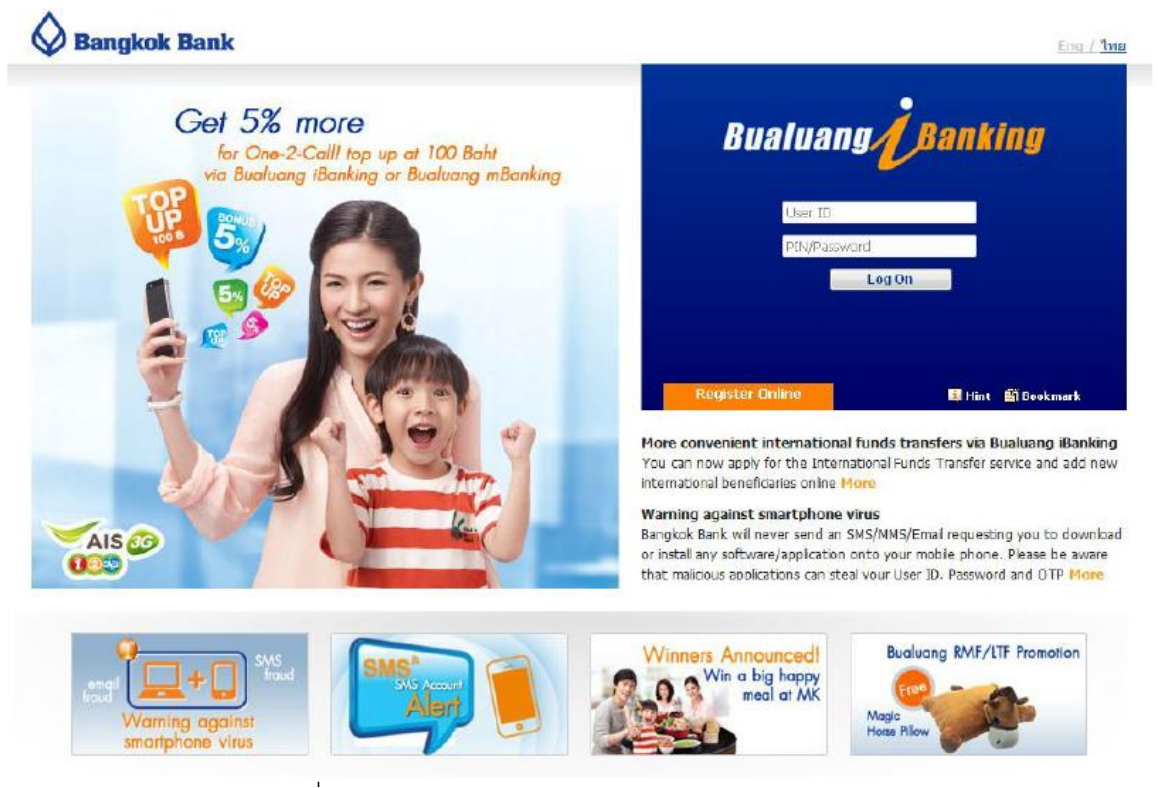

2. กดเลือก "ชำระเงิน" และกด "เพิ่มผู้รับชำระเงิน"

|   | 🛇 ธพาดารกรุงแทพ                                                                |                                                                       |           |                              |               | บบะรกกจาดอ |
|---|--------------------------------------------------------------------------------|-----------------------------------------------------------------------|-----------|------------------------------|---------------|------------|
| ĺ | Bualuang Banking                                                               | รายการบัณชี โดนเงิน                                                   | ช่าธะเงิน | การดงทุน บริการพิเศษ กำหนดกา |               | เมนูตัด    |
|   | คุณอัครพล                                                                      | เพิ่มผู้รับชำระเงิน<br>เดือกผู้รับชาระเงิน                            |           | 1.คลิกที่ Tab ``ชำระเงิน″    | $\overline{}$ |            |
|   | <ul> <li>ชำระต่าสินด้าและบริการ</li> <li>รายชื่อผู้รับชำระเงิน</li> </ul>      | เดือกรากประเภทสุรกิจ<br>ต้นหาจากรหัสบริษัท/<br>ชื่อบริษัทผู้เริ่มชำระ | โปรดเลือก | สับหา                        |               |            |
|   | <ul> <li>ขาระบัตรเครดิต</li> <li>เดิมเงินบัตรเงินสด</li> </ul>                 | 4วรามการข่านค่าสินค้าและบริการ                                        |           |                              |               |            |
|   | <ul> <li>รายการบัดรบุคคลอื่น</li> <li>เพิ่มบัดรบุคคลอื่น</li> </ul>            | 2.คลุกท Tab เพิ่ม                                                     | เพิรบขาระ |                              |               |            |
|   | © ข้อมูลรายการชำระเงิน<br>⊚ รายการที่รอดำเนินการ                               |                                                                       |           |                              |               |            |
|   | <ul> <li>๏ สมัครบริการหักบัญชื</li> <li>๑ ข้อมูลสมัครบริการหักบัญชื</li> </ul> |                                                                       |           |                              |               |            |
|   | (2) 8131-8833                                                                  |                                                                       |           |                              |               |            |
|   | 🌾 สอบอาบเพิ่มเดิม<br>โพร. +66 (0) 2645 5555                                    |                                                                       |           |                              |               |            |

สอบตามเพิ่มเติม โทร. 1333 หรือ +66 (0) 2645 5555

- a. -เลือกประเภทธุรกิจ "หลักทรัพย์/กองทุน"
- b. กรอก "YUANTA" กด "ค้นหา"
- c. เลือก "บริษัทหลักทรัพย์ หยวนต้า" จากรายละเอียดที่แสดง
- d. กรอก Reference 1 คือ เลขที่บัตรประชาชนสำหรับคนไทยและเลขที่พาสปอร์ตสำหรับชาวต่างชาติ
- e. กรอกชื่อย่อบริษัท
- f. กดปุ่ม "ขั้นตอนต่อไป"

| Bualuang <i>J</i> Banking               | รายการบัณชี                                                                                                    | โอนเงิน                                                             | ช่าระเงิน/เติมเงิน        | การสงทุน | บริการพิเศษ         | กำหนดค่า       | เมนูล์ด |  |  |
|-----------------------------------------|----------------------------------------------------------------------------------------------------|---------------------------------------------------------------------|---------------------------|----------|---------------------|----------------|---------|--|--|
|                                         | เพิ่มผู้รับชำ                                                                                                    | าระเงิน                                                             |                           |          |                     | 🛄 ສຳແຜະປາ      |         |  |  |
| คุณกนกสรรพล                             | เลือกผู้รับข่าระเงิน                                                                                                    |                                                                     |                           |          |                     |                |         |  |  |
| ๑ ชำระค่าสินค้าและบริการ                | เลือกจากประเภทร                                                                                                    | รกิจ                                                                | หลักทรัพย์ / กอง          | ทุน      | <                   | <b>&gt;</b> 1. |         |  |  |
| ⊙ ເຜິນເວີນ                              | ค้นหาจากรหัสบริษัท/ YUANTA YUANTA                                                                                                    |                                                                     |                           |          | 2.                  | ด้นหา          | 🗢 ও.    |  |  |
| ⊚ รายชื่อผู้รับช่าระเงิน                |                                                                                                    |                                                                     |                           |          |                     |                |         |  |  |
| • เพิ่มผู้รับชำระเงิน                   |                                                                                                    |                                                                     |                           |          |                     |                |         |  |  |
|                                         | รหสบรษท                                                                                                    | ชอบรษทผูรา                                                          | บขาระ                     |          | รายละเอยดดุรบชาร    | =tou           |         |  |  |
|                                         | LHSEC                                                                                                    | บริษัทหลักทร้                                                       | ทพย์ แลนด์ แอนด์ เฮ่าส์   |          | หลักทรัพย์ / กองทุน |                | 4       |  |  |
| # 70 15+10451415MM                      | YUANTA                                                                                                    | บริษัทหลักทร                                                        | เพย์ หยวนด้า              |          | หลักทรัพย์ / กองทุน |                | 4.      |  |  |
| ๏ เติมเงินบัตรเงินสด                    | RHBTH                                                                                                    | บริษัทหลักทร้                                                       | รพย์ อาร์เอชบี (ประเทศไท  | u)       | หลักทรัพย์ / กองทุน |                |         |  |  |
| <ul> <li>รายการบัตรบุคคลอื่น</li> </ul> | ASPS                                                                                                    | บริษัทหลักทร้                                                       | พย์ เอเชีย พลัส จำกัด     |          | หลักทรัพย์ / กองทุน |                |         |  |  |
| · · · · · · · · · · · · · · · · · · ·   | A2846                                                                                                    | บริษัทหลักทรัพย์ เอเอสแอล                                           |                           |          | หลักทรัพย์ / กองทุน |                |         |  |  |
| ⊚ เพิ่มบัตรบุคคลอื่น                    | APSSEC                                                                                                    | บริษัทหลักทร้                                                       | พย์ แอพเพิล เวลธ์         |          | หลักทรัพย์ / กองทุน |                |         |  |  |
|                                         | IVGLOBAL                                                                                                    | บริษัทหลักทร้                                                       | ไพย์ ไอ วี โกลบอล         |          | หลักทรัพย์ / กองทุน |                |         |  |  |
| ⊚ ข้อมลรายการชำระเงิน                   | AIRASEC                                                                                                    | RASEC บริษัทหลักทรัพย์ ไอร่า หลักทรัพย์ / กองทุน                    |                           |          |                     |                |         |  |  |
|                                         | ABERDEEN                                                                                                    | บริษัทหลักทร                                                        | เพย์จัดการกองทุน อเบอร์ด้ | ัน จำกัด |                     |                |         |  |  |
| ∂ รายการที่รอดำเนินการ                  | IPOMBKET                                                                                                    | BKET บริษัทหลักทรัพย์เมย์แบงก์ กิมเอ็ง (ประเทศไทย) จำกัด<br>(มหาชน) |                           |          |                     |                |         |  |  |
| ๏ สมัครบริการหักบัญชี                   | AIMC                                                                                                    | ສາເປັນ                                                              |                           |          | ຈັດສ່ວນແລະວນຮຸ່ມ    |                |         |  |  |
|                                         | ASCO                                                                                                    | สมาคมบริษัท                                                         | หลักทรัพย์                |          |                     |                |         |  |  |
| ⊙ ขอมูลสมครบรการหกบญช                   | PICCOOP                                                                                                    | สารครณ์เกาะร์ลี่                                                    |                           |          | anoso!              | *              |         |  |  |
| 2) ถาม-ตอบ                              | ข้อมูลผู้รับชำระเ                                                                                                    | จิน                                                                 |                           |          |                     |                |         |  |  |
| ·                                       | ชื่อบริษัทผู้รับชำระ                                                                                                    | 5                                                                   | บริษัทหลักทรัพย์ เ        | เยวนด้า  |                     |                |         |  |  |
| ⊱ สอบถามเพิ่มเติม                       | รหัสบริษัท                                                                                                    |                                                                     | YUANTA                    |          |                     |                |         |  |  |
| 🛇 โทร. +66 (0) 2645 5555                | หมายเลขประจำด้<br>1)                                                                                                    | วลูกค้า (เลขที่อ่                                                   | ้างอิง เลขที่บัตรประ      | ชาชน 🖣   | <b>&lt;</b> 5.      |                |         |  |  |
|                                         | ชื่อย่อ                                                                                                    |                                                                     | YUANTA                    |          | <b>c</b> 6          |                |         |  |  |
|                                         | ศุภรษ<br>1. เมื่อท่านกด "ขั้นตอนต่อไป" ระบบจะส่งรงสสย่านครั้งเดียว (OTP) ไปยึงโทรศัพท์มือถือหมายเลข <b>086 XXX 9202</b><br>กรุณาเปิดโทรศัพท์ของท่านและตรวจสอบสัญญาณ                                                                                                    |                                                                     |                           |          |                     |                |         |  |  |
|                                         |                                                                                                    |                                                                     | ขั้นตอนต่อไป              |          | ⊐7                  |                |         |  |  |
|                                         | หมายเหตุ:<br>• กรุณาระบุหมายเลขประจำตัวอุกค้า (เลขที่อ้างอึง 1) ตามที่แสดงไว้ในใบแจ้งค่าสินค้าหรือบริการของท่าน<br>หมายเลขนี้จะปรากฏขึ้นทุกครั้งที่ท่านสั่งทำรายการชำระเงินค่าสินค้าและบริการ โดยท่านสามารถสร้างข้อมูลผู้รับ<br>ชำระรายเดิมใต้มากกว่าหนึ่งรายการ ในกรณีที่ต้องการทำรายการชำระเงินให้กับหมายเลขประจำตัวอุกค้าหมายเลข<br>จ้าง |                                                                     |                           |          |                     |                |         |  |  |

3.

4. ตรวจสอบความถูกต้อง กรอก SMS OTP และกดปุ่ม "ยืนยัน"

| 🛇 ธษาตารกรุงเทพ                                           |                                                                                                    | (บบ:ธากงาทระบบ) |  |  |  |  |  |  |  |
|-----------------------------------------------------------|----------------------------------------------------------------------------------------------------|-----------------|--|--|--|--|--|--|--|
| Bualuang Banking                                          | รายการบัณชี โอนเงิน ชำระเงิน/เดิมเงิน การลงทุน บริการพิเศษ กำหนดค่า                                                                                                    | เมนูส์ด         |  |  |  |  |  |  |  |
| คุณกนกสรรพล                                               | เพิ่มผู้รับข้ำระเงิน - ตรวจสอบ                                                                                                    |                 |  |  |  |  |  |  |  |
|                                                           | ตรวจสอบความดูกต่องของขอมูลผู้รบชาระเง่น<br>ชื่อบริษัทผู้รับชำระ บริษัทหลักทรัพย์ หยวนตำ                                                                                                    |                 |  |  |  |  |  |  |  |
| <ul> <li>ชาระคาสนคาและบริการ</li> <li>เดิมเงิน</li> </ul> | รหัสบริษัท YUANTA<br>หมวยเอขประสาค้าออก้า (เอขป์อ้างจิน เวอซ์บัทยโยชาตน                                                                                                    |                 |  |  |  |  |  |  |  |
| ⊚ รายชื่อผู้รับช่าระเงิน                                  |                                                                                                    |                 |  |  |  |  |  |  |  |
| <ul> <li>เพิ่มผู้รับช่าระเงิน</li> </ul>                  | ยยยย TUNYTA<br>ธนาอาร์ได้ส่งข้ออาวมไปยังมืออื่อของห่วงเรียนร้อยแล้ว                                                                                                    |                 |  |  |  |  |  |  |  |
| ⊚ ช่าระบัตรเครดิต                                         | ระ แกรรรดรรมขอบของมีเองหันเข้ามีของการแรงของเมืองของเหลง<br>กรุณาตรวจสอบข้อมูลรหันบริษัทที่แสดงในข้อความ SMS อย่างระมัดระวัง และต้องแน่ใจว่า รหันบริษัทที่แสดงในข้อความ<br>SMs เป็นจะมีกริษัณเอี้ยวกับการเสียเรื่องที่ที่น่านกำลังเห็น หวดข้อมอกต้อง กรุณาใส่จะใส่ผู้น่าแต้เมือก (ATD) ซึ่งกำเรือ |                 |  |  |  |  |  |  |  |
| ⊚ เดิมเงินบัตรเงินสด                                      | <ul> <li>เดิมเงินบัตรเงินสด</li> <li>รายการบัตรบุคคลอื่น</li> <li>ขึ้อผู้สัง: Bank-BBL</li> <li>เกิมเงินบัตรเงินสด</li> </ul>                                                                                                    |                 |  |  |  |  |  |  |  |
| ⊚ รายการบัดรบุคคลอื่น                                     |                                                                                                    |                 |  |  |  |  |  |  |  |
| ⇒ เพมบตรบุคคลอน                                           |                                                                                                    |                 |  |  |  |  |  |  |  |
| ข้อมูลรายการชำระเงิน                                      | อันอัน ย้อนกลับไป                                                                                                    |                 |  |  |  |  |  |  |  |
| ⊚ รายการที่รอดำเน้นการ                                    |                                                                                                    |                 |  |  |  |  |  |  |  |
| สมัครบริการหักบัญชี                                       |                                                                                                    |                 |  |  |  |  |  |  |  |
| ข้อมูลสมัครบริการหักบัญช     ข้อมูลสมัครบริการหักบัญช     |                                                                                                    |                 |  |  |  |  |  |  |  |
| 😨 <u>ถาม-ตอบ</u>                                          |                                                                                                    |                 |  |  |  |  |  |  |  |
| 🔆 สอบถามเพิ่มเติม<br>โทร. +66 (0) 2645 5555               |                                                                                                    |                 |  |  |  |  |  |  |  |
|                                                           | สอบดามเพิ่มเติม โทร. 1333 พริธ +66 (0) 2645 5555                                                                                                    |                 |  |  |  |  |  |  |  |

กดปุ่ม "ชำระเงินให้ผู้รับชำระรายนี้ทันที"

| Bualuang Banking                            | รายการบัญชี                                                           | โอนเซิน                              | ชำระเงิน/เดิมเงิน            | การสงกุน          | บริการพิเศษ | กำหนดค่า  | เมนูส์ด |  |  |
|---------------------------------------------|-----------------------------------------------------------------------|--------------------------------------|------------------------------|-------------------|-------------|-----------|---------|--|--|
|                                             | เพิ่มผู้รับชำร                                                        | ระเงิน – เ                           | ยืนยัน                       |                   |             | 🛄 dəməslə |         |  |  |
| คุณกนกสรรพล                                 | ดำเนินการเพิ่มผู้รับช่าระในรายชื่อผู้รับข่าระเงินของท่านเรียบร้อยแล้ว |                                      |                              |                   |             |           |         |  |  |
| o ชำระค่าสินค้าและบริการ                    | ชื่อบริษัทผู้รับช่าระ<br>รหัสบริษัท                                   |                                      | บริษัทหลักหรัพย์ ห<br>YUANTA | เขวนดำ            |             |           |         |  |  |
| ິ ເດັນເຈີນ                                  | หมายเลขประจำตัวลู                                                     | ุกค้า <b>(เลขที</b> ่อ้า             | งอิง เลขที่บัตรประ           | ชาชน              |             |           |         |  |  |
| ⊚ รายชื่อผู้รับชำระเงิน                     | 1)<br>Natio                                                           |                                      | VUANTA                       |                   |             |           |         |  |  |
| <ul> <li>เพิ่มผู้รับข่าระเงิน</li> </ul>    | 1000                                                                  |                                      | 1000110                      |                   | _           |           |         |  |  |
| ⊚ ชำระบัตรเครดิต                            |                                                                       |                                      | ข่าระเงินให้ผู้รับ           | ข่าระราชนี้ทันที  |             |           |         |  |  |
| <ul> <li>เดิมเงินบัตรเงินสด</li> </ul>      |                                                                       |                                      |                              |                   |             |           |         |  |  |
| รายการบัตรบุคคลอื่น                         | <u>หารายการปาระต่าสิน</u> ศ                                           | <u>จ้าและบริการ</u>                  |                              |                   |             |           |         |  |  |
| <ul> <li>เพิ่มบัตรบุคคลอื่น</li> </ul>      | เพิ่มรายข้อบริษัทผ่รับร<br>เรียกดข้อมลรายชื่อบริ                      | <u>ข่าระบองท่าน</u><br>ษัทณ์รับข่าระ |                              |                   |             |           |         |  |  |
| ๑ ข้อมูลรายการชำระเงิน                      |                                                                       |                                      |                              |                   |             |           |         |  |  |
| ⇒ รายการที่รอดำเนินการ                      |                                                                       |                                      |                              |                   |             |           |         |  |  |
| ๑ สมัครบริการหักบัญชี                       |                                                                       |                                      |                              |                   |             |           |         |  |  |
| > ข้อมูลสมัครบริการหักบัญชี                 |                                                                       |                                      |                              |                   |             |           |         |  |  |
| 🕐 <u>ภาม-พอบ</u>                            |                                                                       |                                      |                              |                   |             |           |         |  |  |
| 🌾 สอบภามเพิ่มเติม<br>โทร. +66 (0) 2645 5555 |                                                                       |                                      |                              |                   |             |           |         |  |  |
|                                             |                                                                       |                                      | นอานเพิ่มเอิ่ม โนะ. 1993 -   | đa ±65 (0) 2645 5 | 555         |           |         |  |  |

- 6. ทำตามขั้นตอนดังนี้
  - a. เลือกบัญชีที่ต้องการให้ตัดเงินของลูกค้า
  - b. กรอก Reference 2 คือ เลขที่บัญชีซื้อขายหลักทรัพย์ 8 หลัก

\*\*\*สำหรับเลขที่บัญชีซื้อขายของลูกค้า TFEX ให้ลูกค้าระบุเลข "0" แทน "-" เช่น "123456-4" เป็น

## "12345604"

c. กดปุ่ม "ขั้นตอนต่อไป"

| Bualuang / Banking                        | รายการบัณชี                     | โอนเงิน              | ชำระเงิน/เติมเงิน      | การสงกุน         | บริการพิเศษ    | กำหนดค่า         | เมนูสัด |
|-------------------------------------------|---------------------------------|----------------------|------------------------|------------------|----------------|------------------|---------|
| -                                         | ชำระค่าสินต                     | จ้าและบ <sup>ะ</sup> | ริการ                  |                  |                | 🗓 ศาแนะปา        |         |
| คุณกนกสรรพล                               | เริ่มทำรายการชำห                | ระเงิน               |                        |                  |                | 1-2-3            |         |
| ช่าระค่าสินค้าและบริการ                   | ผู้รับชำระ                      |                      | YUANTA                 |                  | ▼ <u>เพิ่ม</u> | <u>ผ้รับชำระ</u> |         |
| ວ ເດັນເຈີນ                                | บเมชตุขาระเงน<br>รนัสบริษัท     |                      | ไปรดเลือก              |                  | · · <          | 1.               |         |
| ∋ รายชื่อผู้รับช่าระเงิน                  | หมายเลขประจำด้ว                 | จูกค้า (เลขที        | เลขบัตรประจำตัวปร      | ะชาชน 🛙          | ปลี่ยน         |                  |         |
| ∋ เพิ่มผู้รับชำระเงิน                     | อ้างอิง 1)<br>หมายเลขอ้างอิง (แ | าขที่อ้างอิง 2)      | เลขที่บัญชีซื้อขายหลัง | าทรัพย์ 8 หลัก 🖣 | <b>2</b> .     |                  |         |
| ∋ ชำระบัตรเครดิต                          | จำนวนเงิน                       |                      |                        |                  |                |                  |         |
| ⊃ เดิมเงินบัตรเงินสด                      | วันที่                          |                      | 17 ส.ค. 2560           | 31               |                |                  |         |
| ⊙ รายการบัตรบุคคลอื่น                     | บันทึกช่วยจำ                    |                      |                        |                  |                |                  |         |
| ∍ เพิ่มบัตรบุคคลอื่น                      | 3.                              | ⇒                    | ขั้นตอนต่อไป           | ยกเล่            | <b>î</b> ก     |                  |         |
| 🤉 ข้อมูลรายการชำระเงิน                    | เรียกดข้อมูลรายชื่อบ            | เช้ทผู้รับข่าระ      |                        |                  |                |                  |         |
| ⇒ รายการที่รอดำเนินการ                    |                                 |                      |                        |                  |                |                  |         |
| สมัครบริการนักบัญชี                       | รายการชำระเงินท์                | <b>ี่รอดำเนินกา</b>  | 15                     |                  |                |                  |         |
| ข้อมูลสมัครบริการหักบัญชื่                | ไม่มีรายการที่อยู่ในระ          | หว่างรอดำเนิน        | การ                    |                  |                |                  |         |
| 2 กาม-ตอบ                                 |                                 |                      |                        |                  |                |                  |         |
| สอบถามเพิ่มเติม<br>โทร. +66 (0) 2645 5555 |                                 |                      |                        |                  |                |                  |         |

7. ตรวจสอบความถูกต้อง แล้วกดปุ่ม "ยืนยัน"

| 🛇 ຣາໝາວນະ                                |                                       |            |              |                      |                           |                  | บมะยากงากออ |
|------------------------------------------|---------------------------------------|------------|--------------|----------------------|---------------------------|------------------|-------------|
| Bualuang Banking                         | รายการบัณชี โอ                        | นเงิน      | ซ่าธะเงิน    | การสงทุน             | บธิการพิเศษ               | กำหนดค่า         | เมนูสัด     |
|                                          | ชำระค่าสินค้าแ                        |            |              |                      |                           |                  |             |
| คุณอครพล                                 | โปรดตรวจสอบความถูก                    | เต้องของรา | ยการ         |                      |                           | 1- <b>2</b> -3   |             |
| • ชาระค่าสินค้าและบริการ                 | ธนาคารจะดำเนินการตามศ<br>ผู้รับช่าระ: |            |              |                      |                           |                  |             |
| ⊚ รายชื่อผู้รับช่าระเงิน                 | ชื่อบริษัทผู้รับชำระ                  |            | บริษัทหลักเ  | ารัพย์ หยวนต้า       |                           |                  |             |
| ⊚ เพิ่มผู้รับชำระเงิน                    | รหัสบริษัท                            |            |              |                      |                           |                  |             |
| ๏ ชำระบัดรเครดิต                         | หมายเลขประจำด้วลูกคำ<br>1)            |            |              |                      |                           |                  |             |
| ⊚ เติมเงินบัตรเงินสด                     | หมายเลขอ้างอิง (เลขที่อ้              |            |              |                      |                           |                  |             |
| ⊚ รายการบัตรบุคคลอื่น                    | บัญชีผู้ช่าระเงิน<br>จำนวนเงิน        |            | 087-7-xxx334 | ļ                    |                           |                  |             |
| ⊚ เพิ่มบัตรบุคคลอื่น                     | ค่าธรรมเนียม                          |            | 0.00         |                      |                           |                  |             |
| <ul> <li>ข้อมูลรายการชำระเงิน</li> </ul> | วันที                                 |            | 17 ส.ค. 2560 | _                    |                           |                  |             |
| ๏ รายการที่รอดำเนินการ                   |                                       | (          | ยืนยัน       | ย้อนก                | าสับไป                    |                  |             |
| ⊚ สมัครบริการหักบัญชื                    |                                       |            |              | 5                    |                           |                  |             |
| a                                        |                                       |            | $\langle$    | ์ ตรวจสอ<br>ข้อมูล เ | บบความถูกต<br>เละคลิก "ยื | ้ำองของ<br>นยัน″ | >           |

8. หน้าจอแสดงการทำรายการเสร็จสิ้น

| 🛇 ธษาตารกรุมเทพ                          |                                                  |                  |                     |             |          | ้ออกจากระบบ |
|------------------------------------------|--------------------------------------------------|------------------|---------------------|-------------|----------|-------------|
| Bualuang Banking                         | รายการบัณชี โอนเงิน                              | ช่าระเงิน        | การสงทุน            | บธิการพิเศษ | กำหนดค่ำ | INĂQ        |
| _                                        | ช่าระค่าสินค้าและบริกา                           |                  |                     |             |          |             |
| คุณอครพล                                 | รับคำสั่งเรียบร้อยแล้ว                           |                  |                     |             |          |             |
| • ชำระค่าสินค้าและบริการ                 | ธบาคารได้รับคำสั่งชำระเงินของท่าน                |                  |                     |             |          |             |
| ⊚ รายชื่อผู้รับชาระเงิน                  | รายการชำระเงินของท่านได้ถูกดำเนิ                 | นการแล้ว         |                     |             |          |             |
| <ul> <li>เพิ่มผู้รับสาระเวิม</li> </ul>  | หมายเลขอ้างอิงธนาคาร                             |                  |                     |             |          |             |
|                                          | <u>אין אין אין אין אין אין אין אין אין אין </u>  |                  |                     |             |          |             |
| ⊚ ชำระบัตรเครดิต                         | เวลา<br>ผู้รับชาวระ:                             | 14:00:01 Bani    | gkok, Trialiand (Gi | 41 +7:00)   |          |             |
| ⊚ รายการเโครเครคิดบุคคออื่น              | ชื่อบริษัทผู้รับชาระ                             | บริษัทหลักทรัพ   | ย์ หยวนด้า          |             |          |             |
| . เพิ่มหรือระจะจือมออกจา้ม               | รทัสบริษัท                                       | YUANTA           |                     |             |          |             |
| <ul> <li>сиппизсизии/пиниоп</li> </ul>   | หมายเลขประจำตัวลูกค้า (เลขที่อ้างอิง             | เลขที่บัตรประช   | กขน                 |             |          |             |
| <ul> <li>ข้อมูลรายการชำระเงิน</li> </ul> | 1)<br>หมายเลขประจำดัวลูกค้า (เลขที่อ้างอิง<br>2) | เลขที่บัญชีซื้อจ | บายหุ้น 8 หลัก      |             |          |             |
| ๑ รายการที่รอดำเนินการ                   | _/<br>บัญชีผู้ชำระเงิน                           | 087-7-xxx334     | l .                 |             |          |             |
|                                          | สำนวนเงิน                                        | 10.00            |                     |             |          |             |
| ⊚ สมัครบริการหักบัญชี่                   | ค่าธรรมเนียม                                     | 0.00             |                     |             |          |             |
| ⊚ ข้อมูลสมัครบริการพักบัญชี่             | บันทึกช่วยจำ                                     | ช่าระค่าสินค้าแ  | ละบริการ            |             |          |             |
|                                          | ศาเดือน                                          |                  |                     |             |          |             |
| 🙄 <u>ถาม-ตอบ</u>                         |                                                  |                  |                     |             |          |             |
|                                          | <u>ชำระค่าสินค้าและบริการรายการต่อไป</u>         |                  |                     |             |          |             |